# **Epic Countdown**

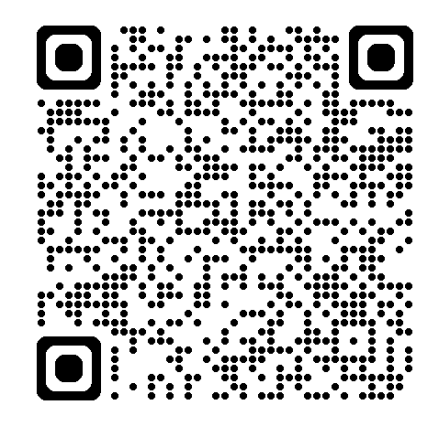

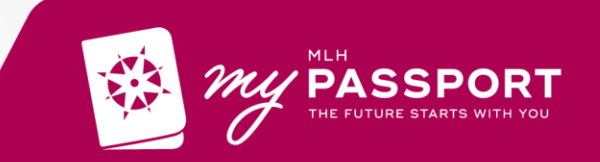

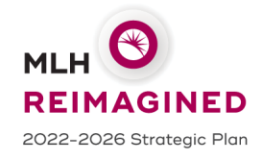

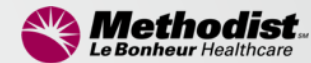

1

# Epic Go Live October 5

### Physician Town Hall September 16, 2024

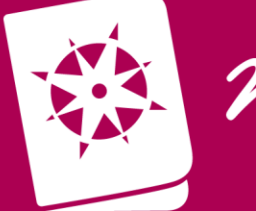

MY PASSPORT

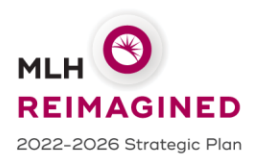

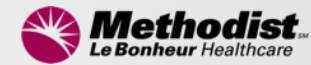

# Today's Travel Itinerary

### **Town Hall Agenda**

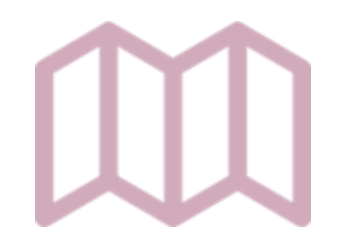

REIMAGINED 2022-2026 Strategic Plan

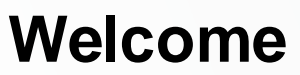

- Guiding Principles & Timeline
- Oct 4 5 Timeline
- Go Live Support
- What Will be Different Day One
- Data Conversion
- Training
- Cool New Stuff
- Patient Portal
- Patient Scheduling
- Charging

**Questions & Answers** 

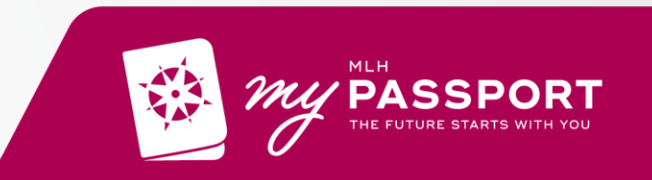

# **Guiding Principles**

Design for Our Patients and Customers Change the **Workflow** Not the System

Achieve Simplicity, Efficiency, and Consistency for the HEALTH SYSTEM

One Design. One Build. One System.

Commit to **95% Foundation** and adoption **of Leading Practices** 

Approvals and Decisions Will Go Through Governance

We are all Accountable for Our Success

If the **Functionality** Exists, Let's **Use** it Share Opinions, but Respect **Decisions**  Keep MLH moving Forward

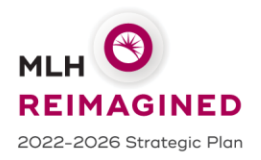

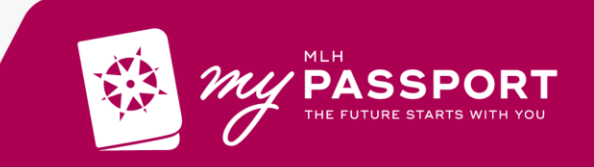

# **Flight Schedule**

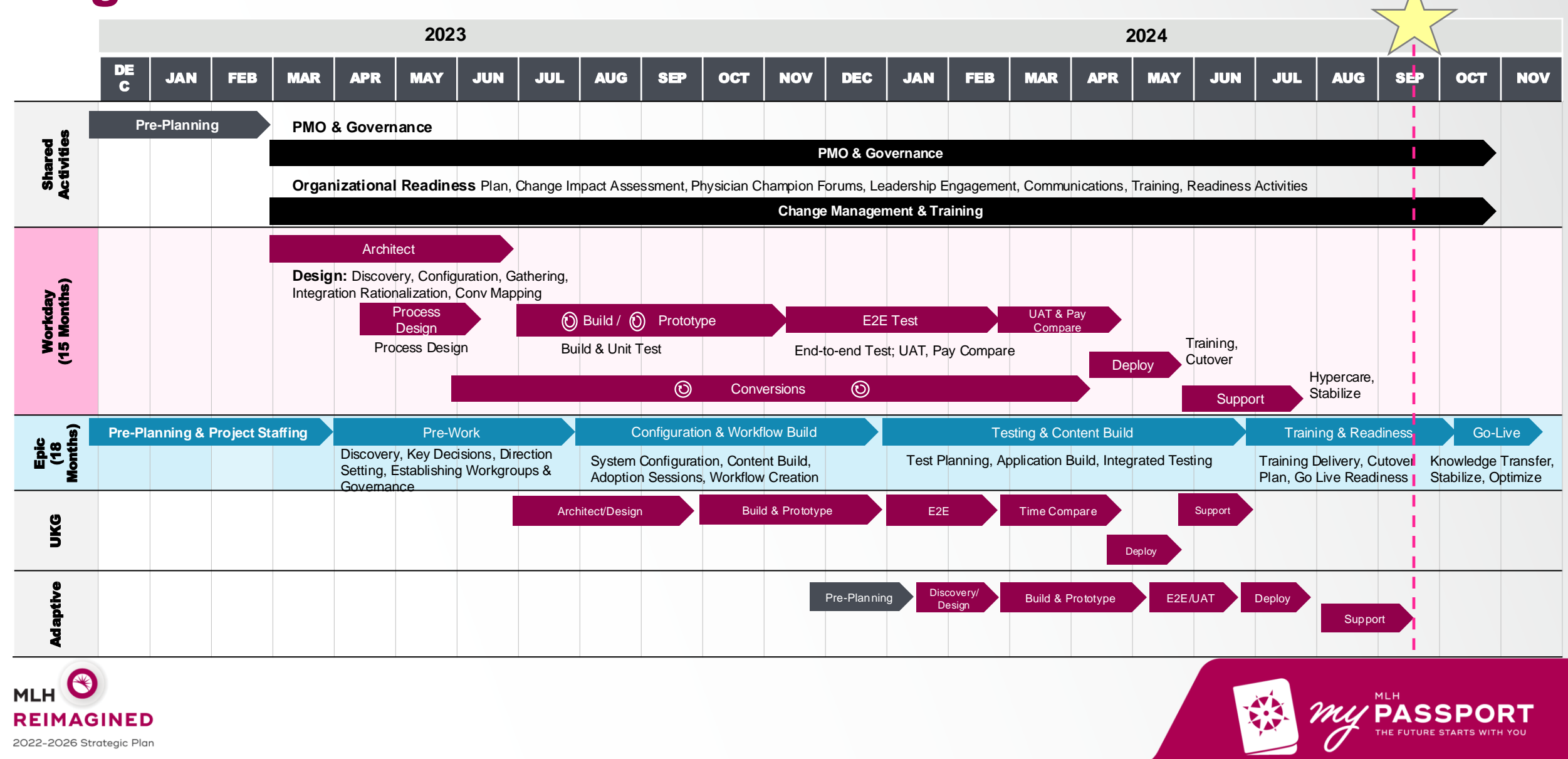

# What Will be Different Day One

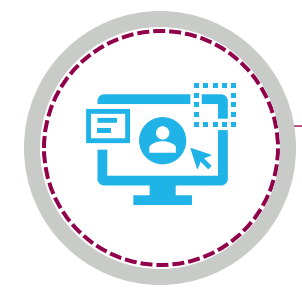

#### **One EMR**

MLH will utilize Epic as its singular EMR across the enterprise.

#### **New Systems & Workflows**

New functionality including more efficient ways to complete tasks and communicate.

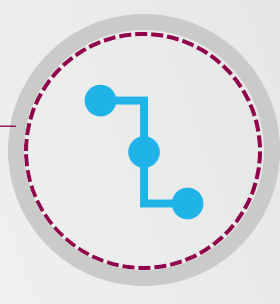

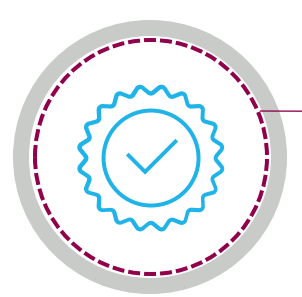

#### New Access - log in to Epic

Training requirements must be completed to access the Epic production system.

#### **Enhanced Support**

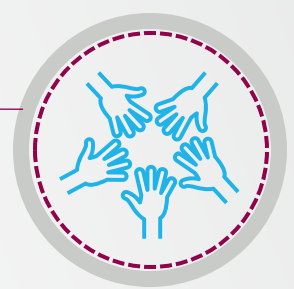

Super users and at-the-elbow resources will be in patient care areas. Ask for help if you don't know what to do next and when there are issues

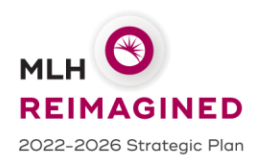

Accessing Prior Data see upcoming slide

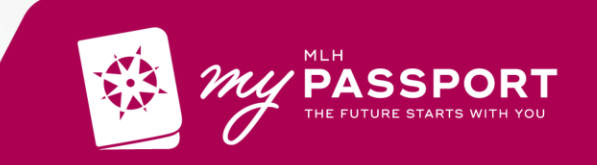

# **October 4 – October 5 Timeline**

| When       |          | Who                                                        | What                                                                                                    |
|------------|----------|------------------------------------------------------------|----------------------------------------------------------------------------------------------------|
| Fri, Oct 4 | 7:00 am  | Operational Backload Team:<br>Pt Access, Nursing, Pharmacy | Begin entering data from Cerner into Epic on active inpatients<br>7am: Patient Access; 9 am Nursing; 9:30 am Pharmacy |
|            | 6:00 pm  | Patient Access                                             | Print & Deliver Epic armbands                                                                                         |
|            | Midnight | Operational Backload Team                                  | Complete backload of data on inpatients                                                                               |
|            | Midnight | All Users                                                  | Cerner system, eCWx, and Allscripts brought down;<br>No longer available for use                                      |

| Sat, Oct 5 | 12:01 am | All Users              | Downtime until 4 am – no EHR system available<br>Use <u>Downtime procedures</u> until Epic is available                                               |
|------------|----------|------------------------|----------------------------------------------------------------------------------------------------|
|            | 12:01 am | ED Backload Team       | ED Backload team starts entering patient data in Epic                                                                                                 |
|            | 12:01 am | Technical Cutover Team | Series of technical steps are executed to bring Epic live                                                                                             |
|            | 4:00 am* | All Users              | Epic is Live. All users log in to Epic and begin using<br>Go live support processes are available<br>View only access to Cerner, eCWx, and Allscripts |

\* 4:00 am is the targeted start time.

Actual start will be announced on MOLLI and additional communications channels.

# **Go Live Support**

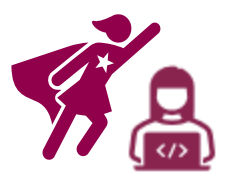

Super Users and At the Elbow (ATE) Support available at Go Live Blue Vests with "Super User" on back

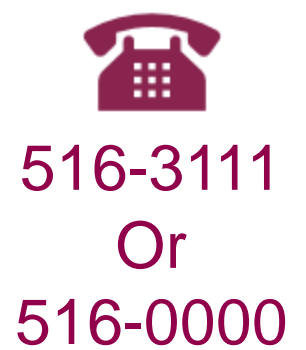

Epic Hotline and IT Command Center Same Phone Numbers as IT Help Desk MOLLI: real-time updates on critical issues, workarounds, and expected resolution time

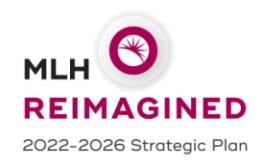

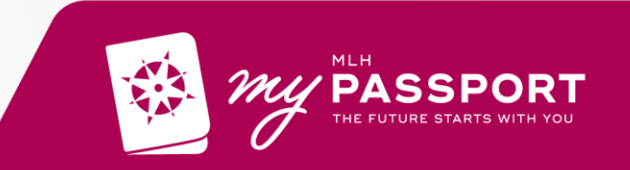

# **Arrival Information: Where to Find Data Based on Date**

|                       |                                                                                                    | Date of Service        |                                            |
|-----------------------|----------------------------------------------------------------------------------------------------|------------------------|--------------------------------------------|
| Today's Date          | Prior to 1/1/21                                                                                                    | 1/1/21 — 8/31/24*      | 9/1/24 — 10/4/24                           |
| 10/5/24 – 12/31/24    |                                                                                                    | Epic                   | Cerner<br>eCW<br>AllScripts LEGACY SYSTEMS |
| 1/1/25 – 7/31/25      | AllScripts LEGACY SYSTEMS                                                                                                    | Epic                   |                                            |
| 8/1/25 - future dates | <ul> <li>Archive (MediQuant)</li> <li>Adults starting 2014</li> <li>Pediatrics starting 2003</li> <li>CLINICAL<br/>ARCHIVE</li> </ul> | Epic                   |                                            |
|                       |                                                                                                    | *Data Conversion Scope | MLH<br>PASSP<br>THE FUTURE START           |

MLH

DRT

# **Provider Clinical Documentation**

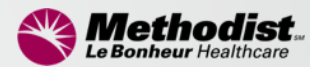

Providers will have <u>until Oct 11</u> to complete all clinical documentation in Cerner, eCWx, and Allscripts legacy systems

Oct 6

Legacy systems become

available to Providers and

other identified roles

Providers complete outstanding clinical documentation in legacy systems

Oct 4 at midnight Legacy systems are brought down

#### How to Prepare?

- Clean up documentation before the go-live
- Spread the word. Encourage fellow providers to prepare for the Oct 11 deadline.
- \* 4:00 am is the targeted start time.

Actual start will be announced on MOLLI and additional project communications channels.

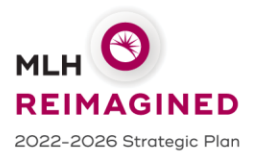

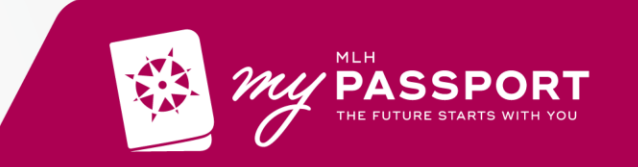

**Oct 11** 

**Clinical Documentation must** 

be completed in legacy systems

no longer available for use

# **Training Takeaways**

- "No Pass, No Access" Passing a proficiency test after End User Training (or Test out) is required to login to Epic
- User Settings Lab (for Medical, Surgical, Emergency, and Anesthesia)
  - Log into the MLH Epic system and get an overview
  - Learn efficiency tools and start to personalize Epic to suit your needs
  - Setup Mobile Apps (Haiku/Canto) prior to go-live
- Training doesn't stop at go-live, don't expect to be an expert on Day 1; We will hold Thrive Training 4-6 weeks after go-live
- Training information available on MethodistMD.org/epic

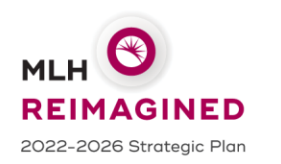

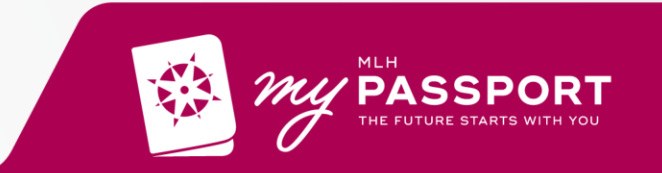

## Training by Recorded Session new option to replace in person class

- Access Epic U: <u>https://training.epic.com/eut</u>
- Register by selecting an assigned class and selecting Register next to the recording icon
- Recordings will then be loaded to your account
- Must complete the recordings in order
- Requires going through each recording fully; does not allow fast forward or skip
- Assessment required at end of recording
- Dual monitors provide a better training experience

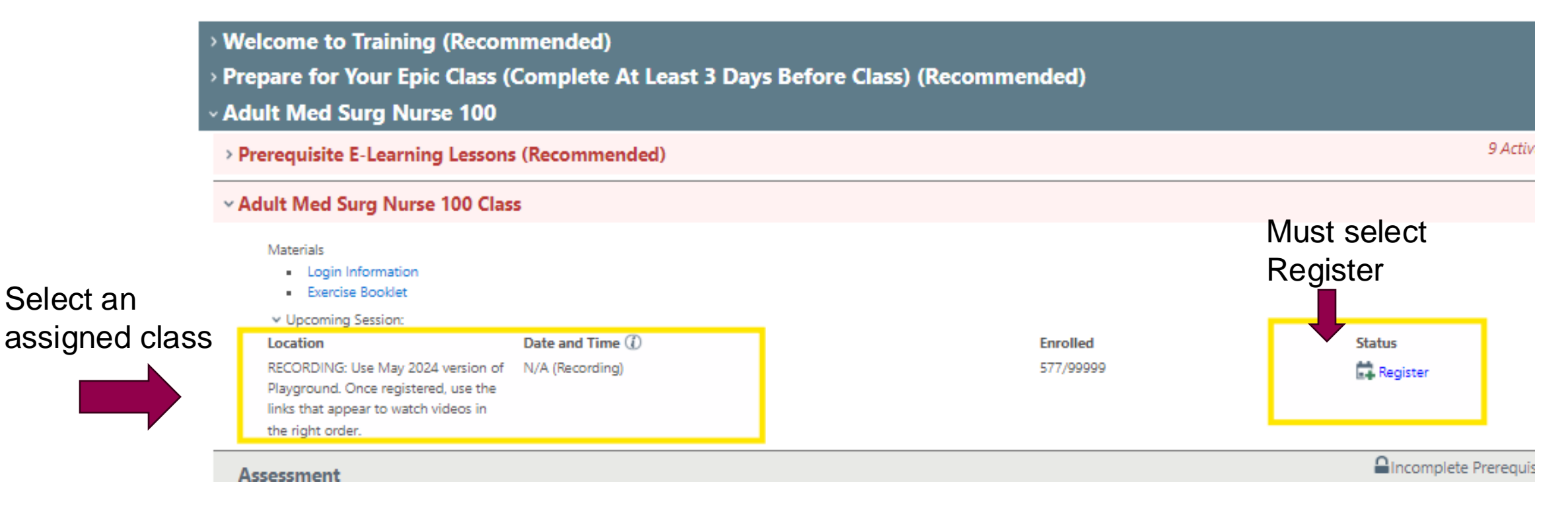

## Log In Lab

Avoid Epic Sign-In Issues by Completing Log in Lab/Form

- Click here to complete the log in test/form.
- Follow the prompts in the form
- On the 3rd page you will be asked to access MyApps and log into SUP Hyperspace. Continue to follow the prompts in the survey to complete tasks within SUP Hyperspace.

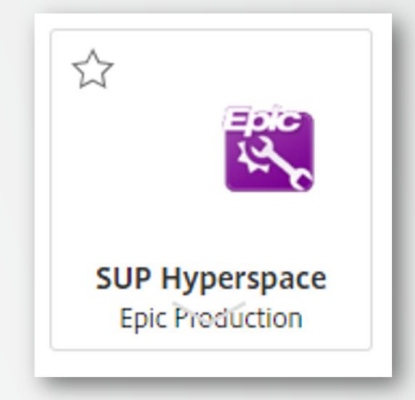

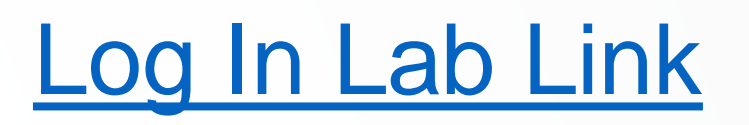

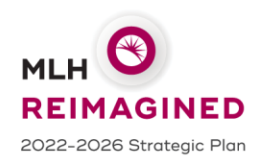

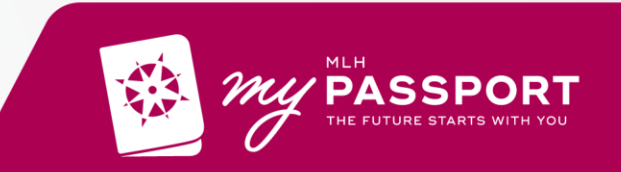

# User Settings Labs (USL): Please register via EpicU

Providers will focus on **personalizing ordering and documentation tools** Also, **viewing preferences** such as viewing schedules

| User Settings Agenda                           | Approximate Time |
|------------------------------------------------|------------------|
| Add orders to your preference list             | <15 min>         |
| Create SmartPhrases to speed up documentation  | <15 min>         |
| Manage patients                                | <20 min>         |
| Create order panels                            | <5 min>          |
| Organize your orders preference list           | <15 min>         |
| Create your own version of an Order Set        | <25 min>         |
| Add Speed Buttons to Speed Up Documentation    | <10 min>         |
| Create a SmartPhrase to update a note template | <15 min>         |
| Haiku and Canto                                | <5 min>          |

#### Update Your Cardiothoracic Surgeon Tools

This document is a companion to the user settings quick start guide. It includes existing content you can leverage and ideas for content you might want to create. Note: This is a starting point and is not intended to be an exhaustive list.

#### Notes

Tip: Add your most commonly-used SmartTexts and SmartPhrases as speed buttons.

#### SmartTexts

Save these templates as SmartPhrases to edit them, or add them to your favorites as-is.

| Progress Notes                       |                                           |  |
|--------------------------------------|-------------------------------------------|--|
| CTS Aortic Valve Replacement Post-Op | Adult Daily Progress Note (NoteWriter)    |  |
| CTS Post Op PED                      | Post-Operative Progress Note (NoteWriter) |  |

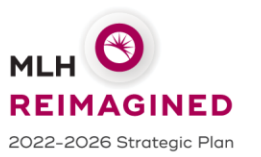

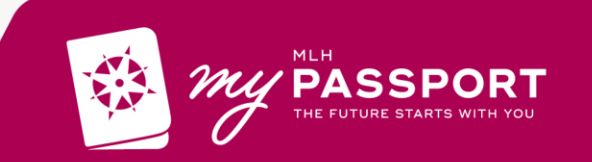

# **Cool New Stuff for Providers**

#### **EpicCare Link**

Who: External Providers

**What:** Web-based application for connecting MLH to community practices.

**Use:** Improve collaboration between MLH and other practices in the area by being able to share patient records more easily

#### **Mobile Access**

Who: Providers

What: Epic provides several mobile options for phones and tablets

**Use:** Allows for flexibility and convenience in patient care. Providers can access data remotely and respond to urgent patient needs.

#### **Care Everywhere**

#### Who: Providers

**What:** Allows healthcare providers to securely share patient information across different healthcare organizations, regardless of whether those organizations are using Epic systems or other compatible platforms. This includes sharing medical records, lab results, medications, and clinical notes.

**Use:** Patient's health information follows them wherever they go, particularly if they visit different healthcare providers. For example, if a patient is seen at a hospital in one city and later visits another hospital in a different location, Care Everywhere ensures the patient's medical history is available to both providers, reducing errors and improving treatment decisions.

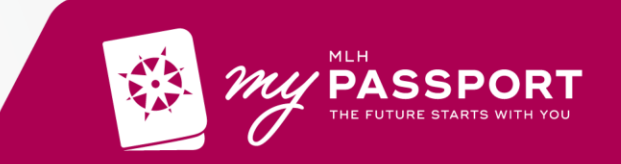

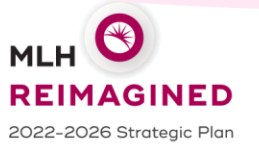

# **Cool New Stuff for Patients**

#### Campaigns

Who: Patients

What: Tailored messaging to specific patient populations. Use the patient healthcare data in Epic to determine which population is most at risk or needs the most support.

#### Use:

- Breast Cancer Screening—patients who need a mammogram
- Diabetes Outreach—patients who need A1C checked
- Flu Vaccine Outreach during flu season
- MyChart Activation Patients who haven't activated their MyChart account

#### **Online Scheduling**

#### Who: Patients

**What:** New patients and established patients can schedule appointments online or through MyChart.

**Use:** Patients will be able to schedule appointments online without calling an office.

#### **Hello World**

Who: Patients

What: Use Epic to send important communications, reminders, and self-service options directly to patients' cell phones through text message.

**Use:** Appointment reminders, important communications, FastPass messages

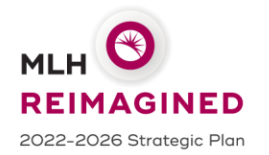

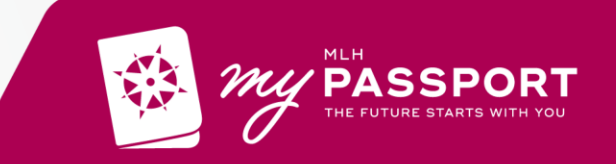

# **Cool New Stuff: MyChart**

Activate your MyChart account on Sept. 23rd and become a MyChart Ambassador

MyChart is a secure online patient portal that allows you to manage your care no matter where you are. Through MyChart, patients can:

- Schedule appointments
- View test results
- Message your provider
- Request prescription refills
- Manage care of your family
- Access billing
- And so much more!

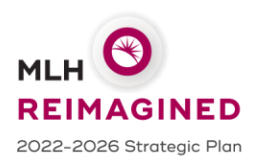

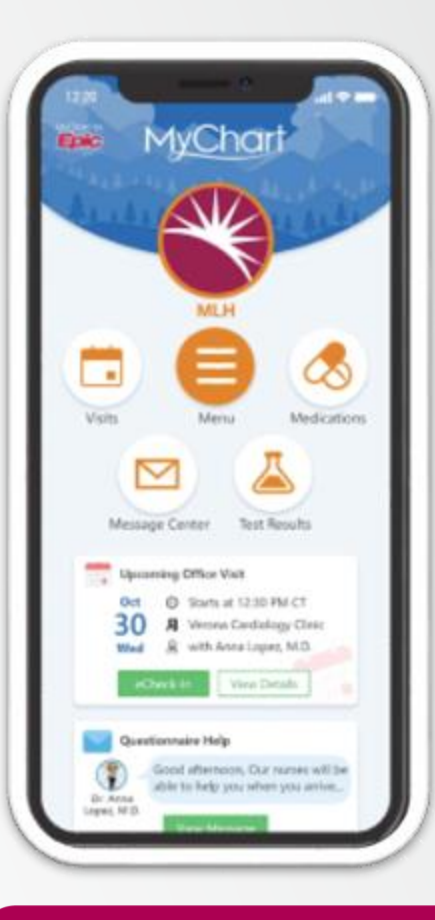

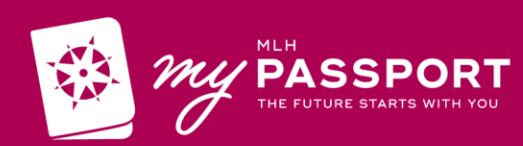

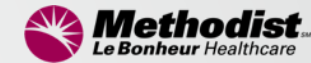

# **Scheduling Changes:**

# **Open Blocks and Guided Scheduling**

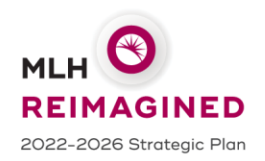

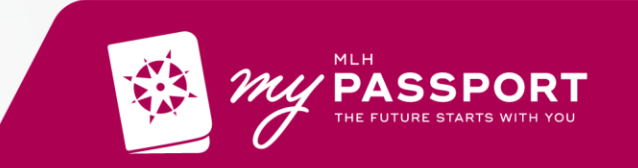

# **Guided Scheduling**

- Balanced Access Scheduling Model
- Orders for Referrals and Follow Ups
- Specialty-Specific Visit Types
- Dynamic decision trees
- MyChart Scheduling

Decision trees are scheduling tools in Epic that utilize a set of predetermined questions and logic to guide a scheduler to correctly create a patient appointment with a clinic, without having to know the specific scheduling rules of each department. This tool can improve scheduling accuracy by making sure the right visit type, provider, and location are selected the first time, with an overall benefit of lowering no-show and cancellation rates.

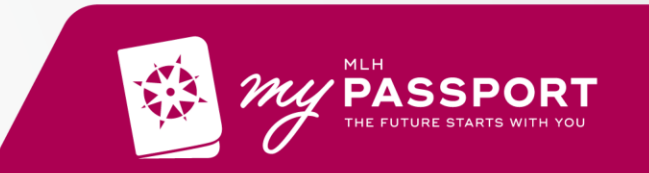

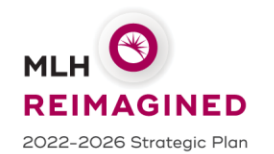

# The 'Why' of Guided Scheduling

- Patients to the right provider, at the right location, at the right time
- Keeps provider schedules full, improving staff effectiveness
- Increases self-scheduling, improving patient satisfaction and decreases front desk workload
- Cuts lead times so patients can get appointments sooner
- Supports continuity of care by facilitating reporting and tracking of orders

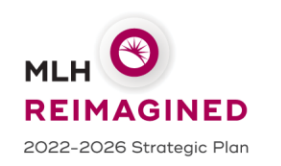

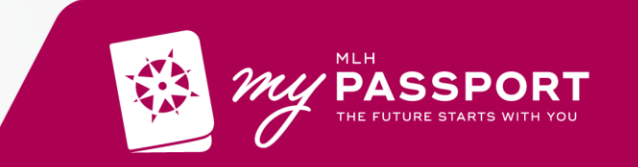

# An Analogy for Open Template: Fixed vs. Modular Design Note: This is a Default and has been overridden where appropriate

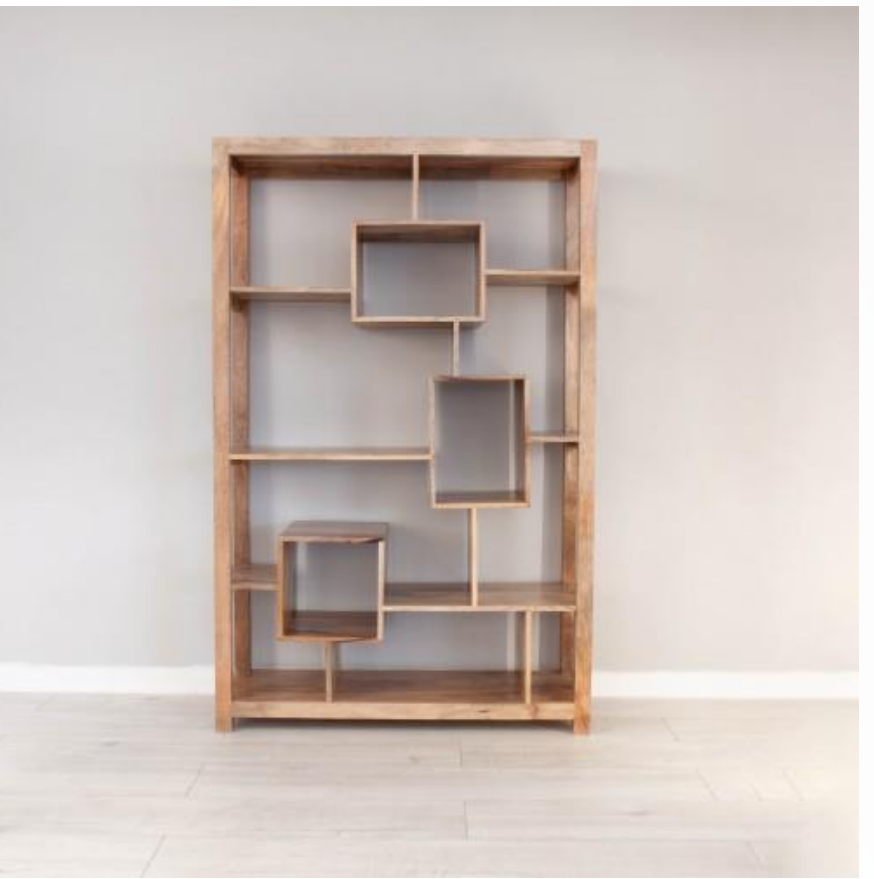

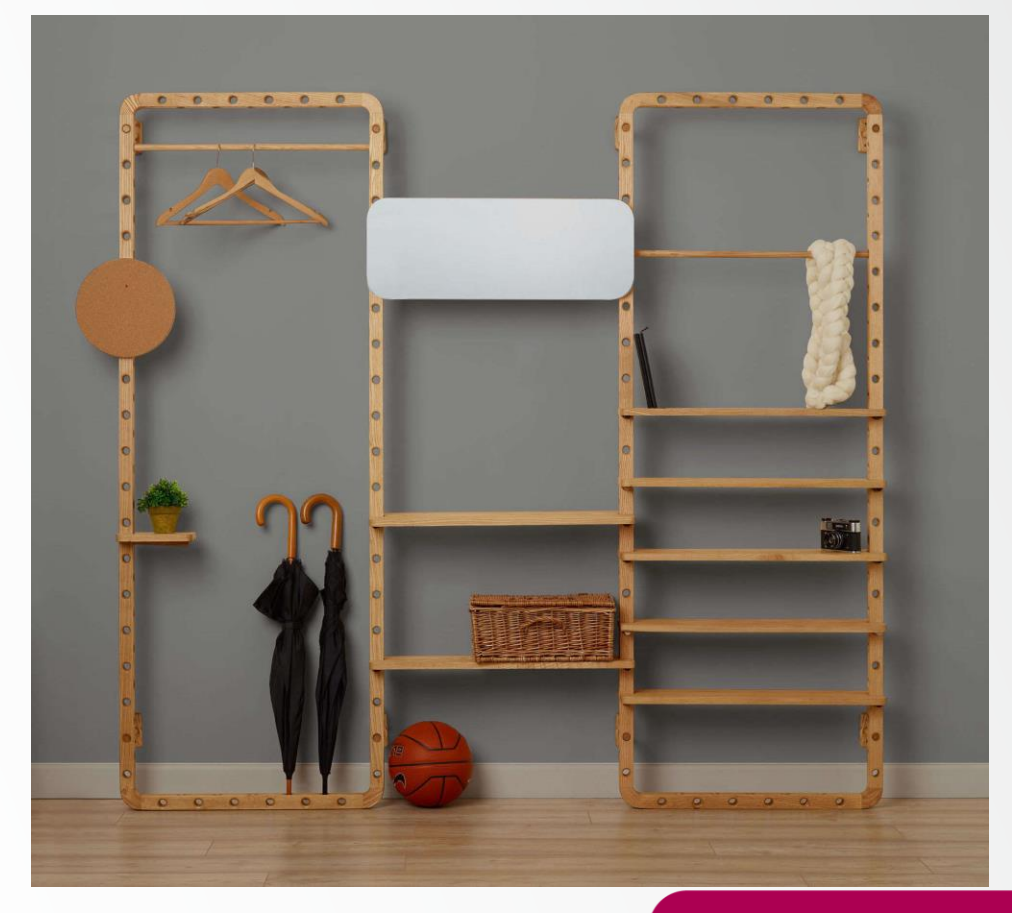

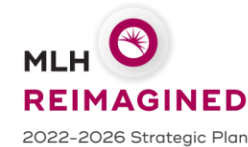

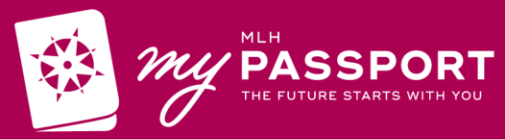

### **Online Scheduling Options**

- Open Scheduling
  - o New patients can view open time slots and schedule appointments without a MyChart account
  - Existing patients can schedule appointments with clinicians who might not otherwise be available to them through Direct Scheduling.
- Direct Scheduling
  - Primary form of post-login scheduling in MyChart.
  - o System knows who patient is and what options are appropriate to present.
- Ticket Scheduling
  - o Orders initiated by an organization are sent to MyChart for a patient to schedule on their own.
  - These appointments might not normally be available to schedule using standard direct or open scheduling, such as referrals to specialties or follow-ups.

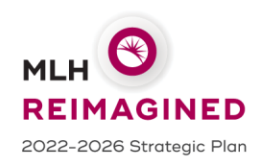

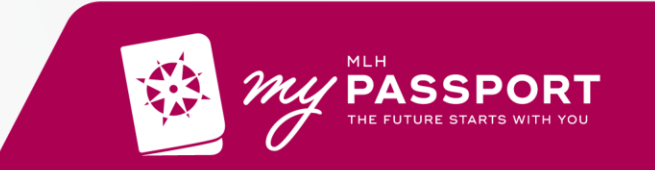

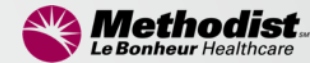

# **Provider Charging**

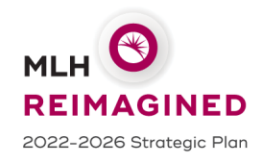

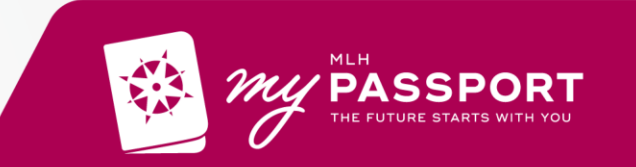

### **Clinician Charge Capture Strategy**

- Move to clinically driven charge capture for inpatient rounding E&Ms
- Continue ambulatory charge capture by providers
- Physicians will be responsible for selecting suggested charge codes and associating an ICD-10 diagnosis at the appropriate level of specificity
- Retain professional coding abstraction workflow in complex coding areas (e.g., OR, Procedural, ED)
- Provide coding support to physicians via education, training, audits, addressing exception-based edits, and feedback loops

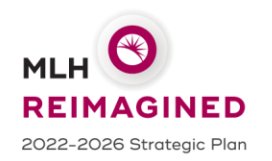

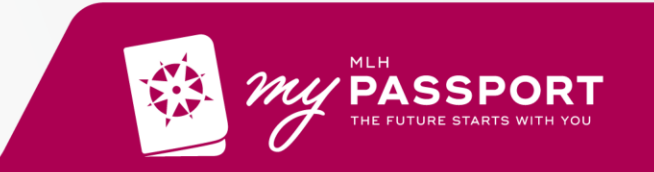

### **Coding Education After Go-live**

- All inpatient E&M codes will be reviewed at go-live
- HELPME code option
  - Can be used if users are stuck
  - Usage of code will be tracked by provider and drive targeted outreach and coaching
- Clinical Coding Quality Review Report
  - PB team will determine an accuracy threshold to determine when a provider no longer needs 100% coding review.
- NOBILL code option
  - Independent Providers not billing at MLH should not be prompted for bills in most scenarios
  - NOBILL can be used to prevent hard stops and as a placeholder if no charge should be incurred for the day (Ex. D/C prior to examination)

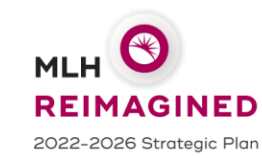

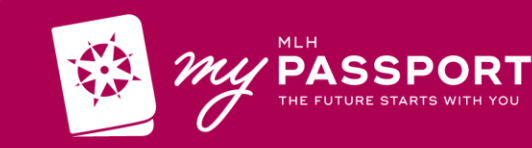

Haiku Setup – 5 Steps

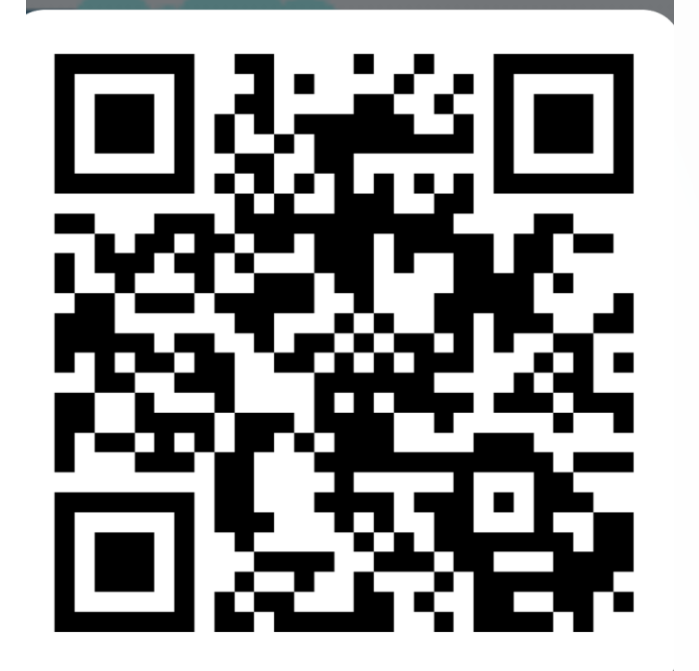

2) Download Haiku on the App Store/Google Play store

3) Scan the QR code to the right

1) Complete the above form to request Haiku

access

2026 Strategic Plan

4) Log into Haiku to Create an Access Request

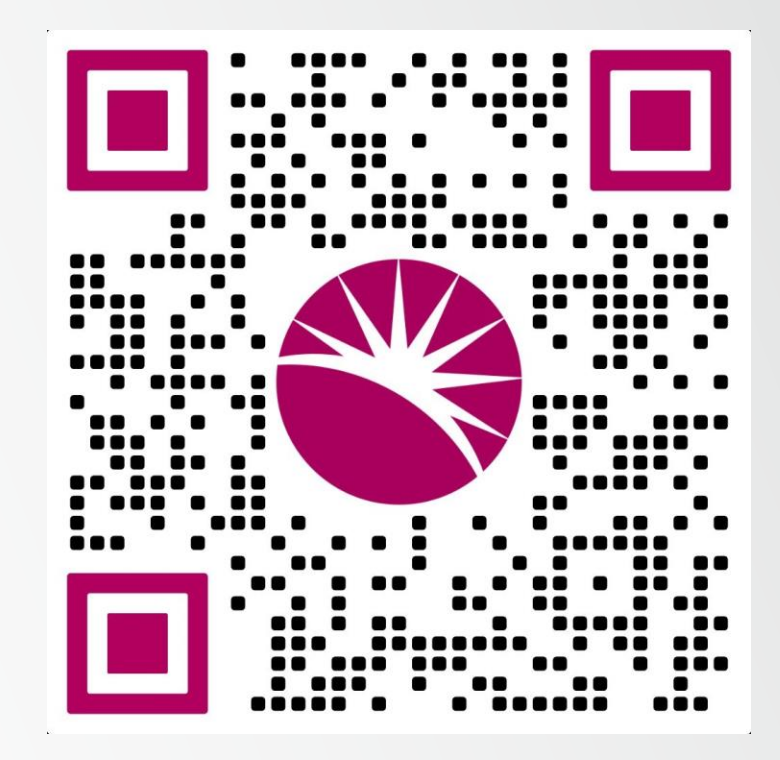

5) Wait 3 business days and log back in to use Haiku

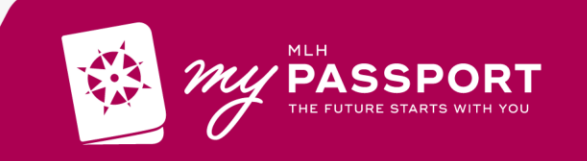

# **Key Takeaways**

| Training | Complete training<br>Can be completed through recorded session<br>User Settings Labs must be completed<br>Log in Labs – ensure access before go live         |
|----------|----------------------------------------------------------------------------------------------------|
| MyChart  | Sign up for MyChart and become a MyChart Ambassador beginning Sep 23 <sup>rd</sup>                                                                           |
| Go Live  | Downtime on Oct 5 from 12:01am to approximately 4am<br>Go Live on Oct 5 at approximately 4 am<br>Support at Go Live: At the Elbow, Super Users, Epic Hotline |

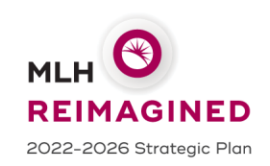

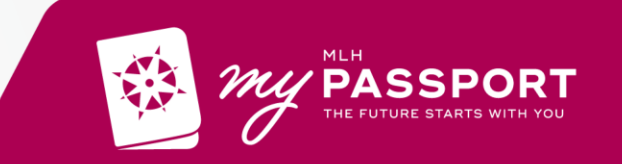

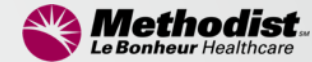

### Wrap Up and Questions

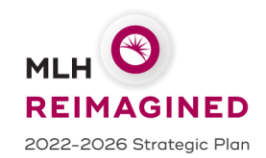

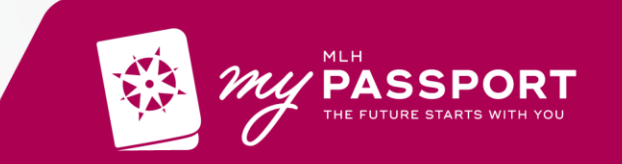

Haiku Setup – 5 Steps

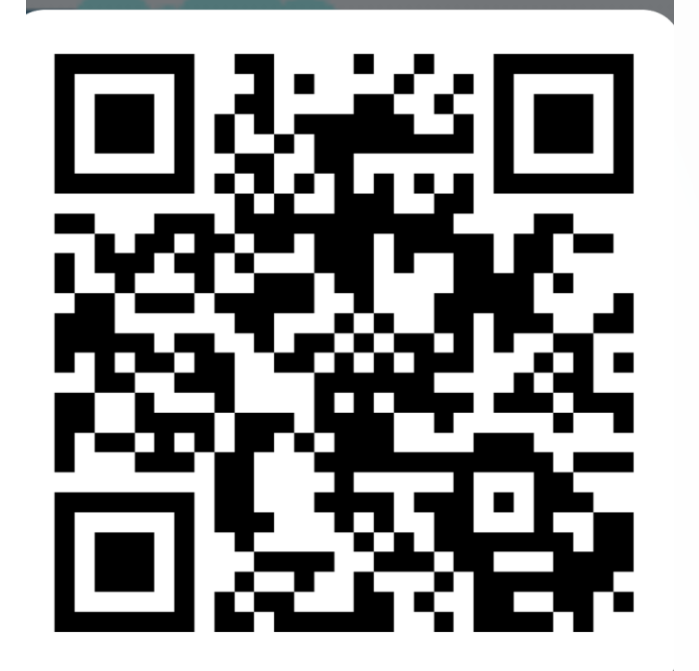

2) Download Haiku on the App Store/Google Play store

3) Scan the QR code to the right

1) Complete the above form to request Haiku

access

2026 Strategic Plan

4) Log into Haiku to Create an Access Request

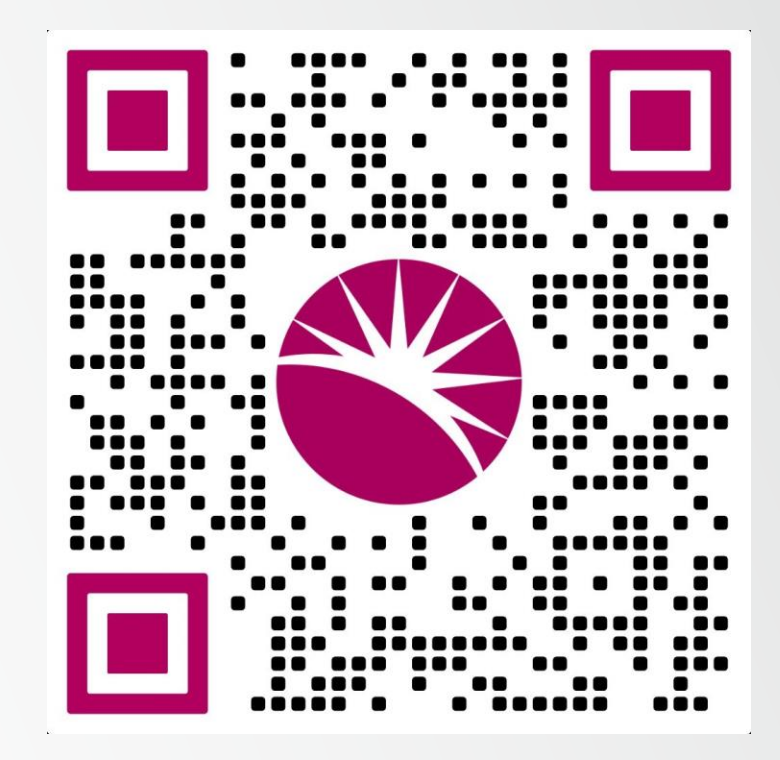

5) Wait 3 business days and log back in to use Haiku

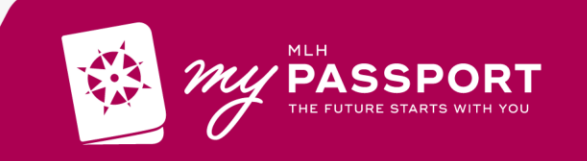